1. No sítio <u>http://portal.anvisa.gov.br/</u> acessar o menu "<u>Consulte a situação de</u> <u>documentos</u>, localizado ao lado superior esquerdo.

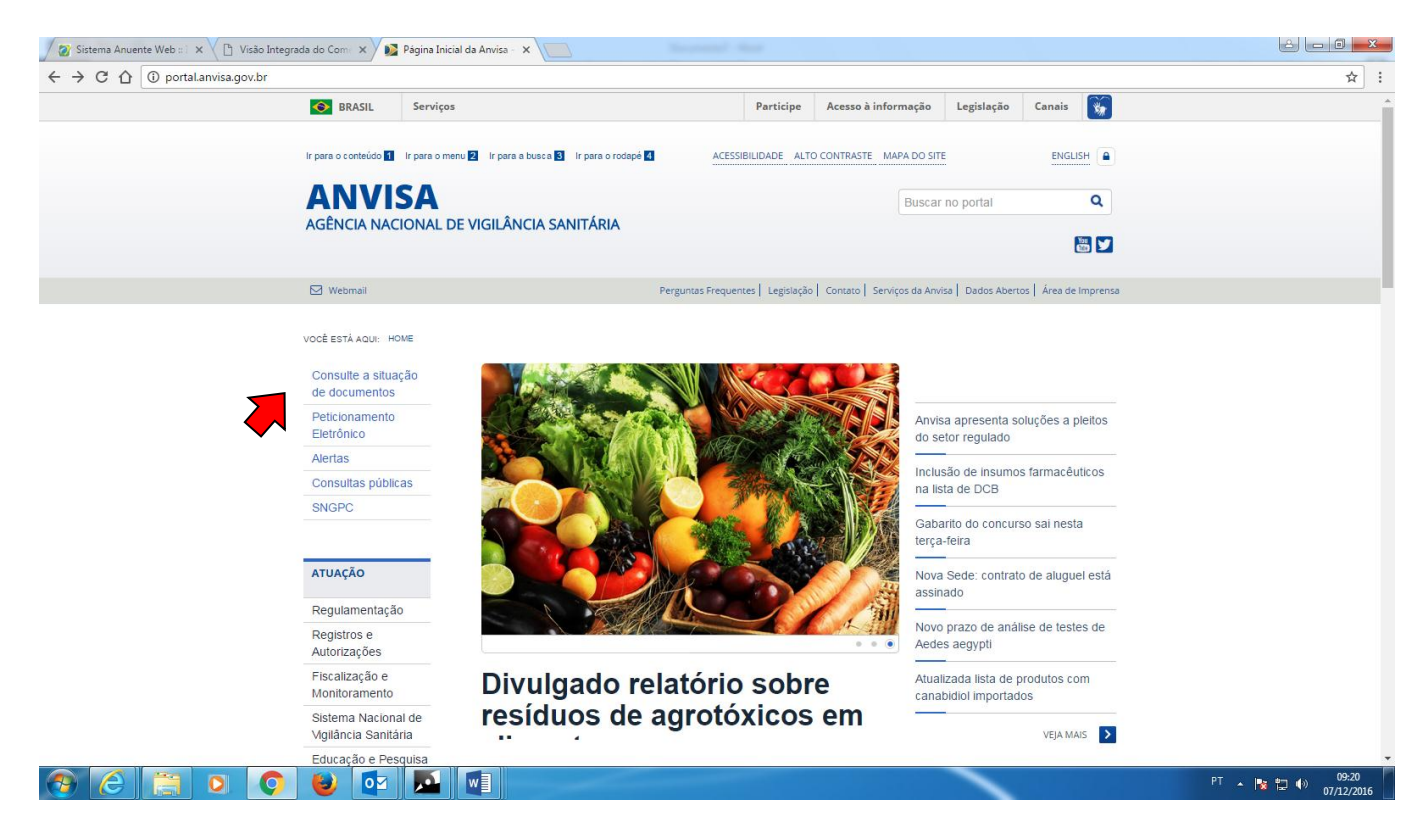

## 2. Clicar no link Acessar

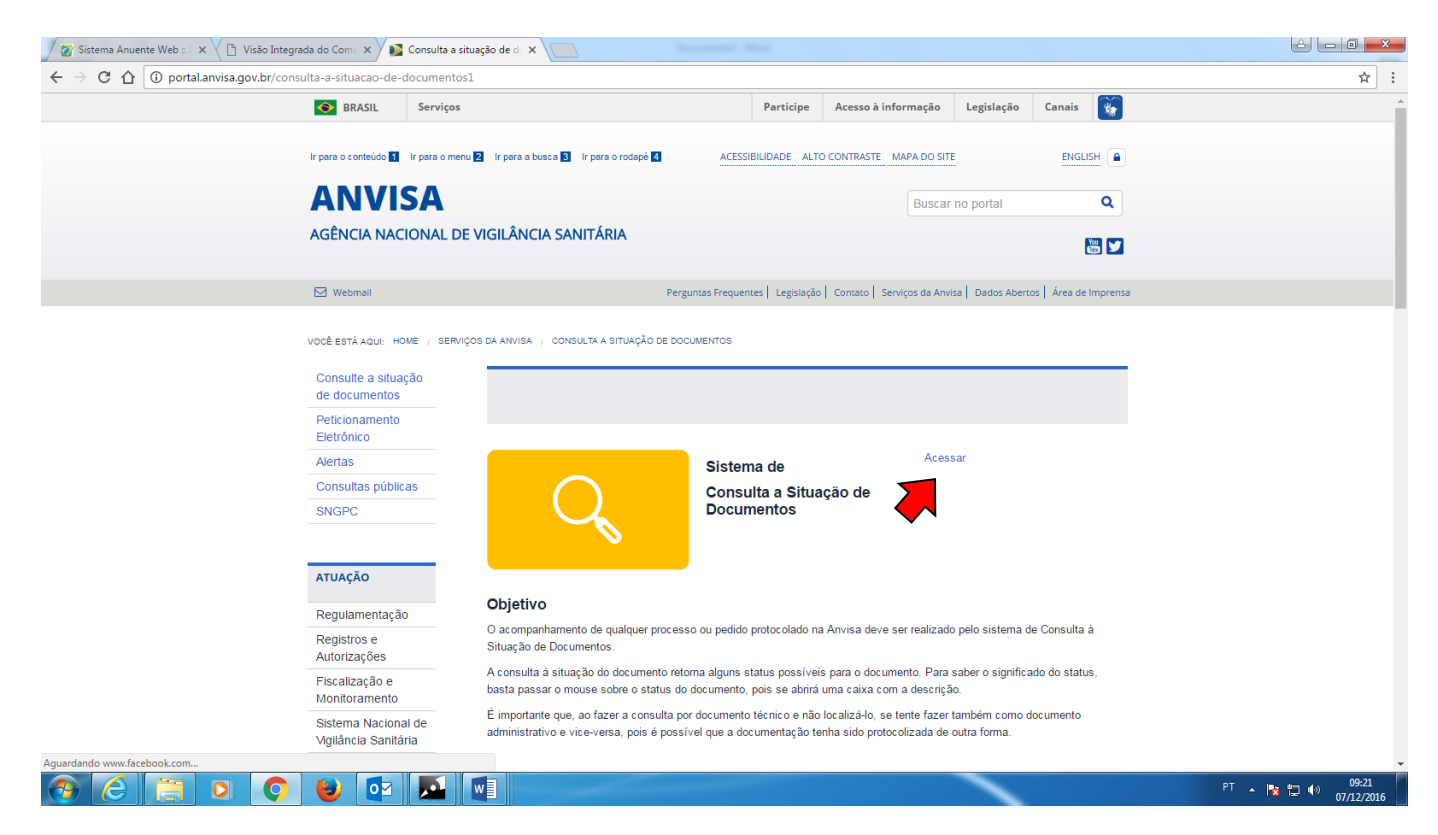

3. Selecionar o Tipo de Documento (**Técnico** para Processos de Importação), informar o número da transação conforme GRU e clicar em CONSULTAR.

| 🖉 Sistema Anuente Web :: 🗆 🗙 🕒 Visão Ir                                | ntegrada do Come 🗙 🚺 Consulta a s        | ituação de de 🗙 🔆 Consultas - Agência Naci 🗙 |                    | é - 0                       | ×      |
|------------------------------------------------------------------------|------------------------------------------|----------------------------------------------|--------------------|-----------------------------|--------|
| $\leftrightarrow$ $\rightarrow$ C $\triangle$ (i) consultas.anvisa.gov | .br/#/documentos/                        |                                              |                    | ବ 🕁                         | ] :    |
| (<br>A                                                                 | Consultas<br>NVISA - AGÊNCIA NACIONAL DE | VIGILÂNCIA SANITÁRIA                         |                    |                             |        |
|                                                                        | Consultas / Situação de Documer          | itos                                         |                    |                             |        |
|                                                                        |                                          | Tipo de I                                    | Documento          |                             |        |
|                                                                        | Administrativo                           |                                              | © Técnico          |                             |        |
|                                                                        |                                          | Critérios p                                  | ara Consulta       |                             |        |
|                                                                        | СNРЈ                                     |                                              |                    |                             |        |
|                                                                        | Área                                     |                                              |                    |                             |        |
|                                                                        | Nº do Processo                           |                                              | Nº da Transação    |                             |        |
|                                                                        | Nº do Protocolo                          | Nº do Expediente                             | N° de Conhecimento |                             |        |
|                                                                        | Remetente                                |                                              |                    |                             |        |
|                                                                        | Data Inicial                             |                                              | Data Final         |                             |        |
|                                                                        |                                          | ä                                            |                    |                             |        |
|                                                                        |                                          | Consultar                                    | Limpar             | quarta-feira, 7 de dezembro | Je 201 |
| 🚱 🧷 📋 🖸 🔇                                                              | ) 🙋 💁 🎑                                  |                                              |                    | PT 🔺 🎼 👘 09:2               | 016    |

## 4. Clicar na linha que surge com as informações básicas do PROCESSO

| iente Web :: 🛛 🗙 🗋 Visão Integrada | do Comé 🗙 💙 💽 Consulta                | a situação de da 🗙 🔆 🛣 Consultas - A   | Agência Naci 🗙 📃  | Tempotence in concern        |                                                                                                    |     |
|------------------------------------|---------------------------------------|----------------------------------------|-------------------|------------------------------|----------------------------------------------------------------------------------------------------|-----|
| ← consultas.anvisa.gov.br/#/do     | ocumentos/tecnicos/q/?tr              | ansacao = 2                            |                   |                              |                                                                                                    | ର 🕁 |
|                                    | BRASIL                                | Serviços                               |                   | Participe Acesso à informaçã | io Legislação Canais 🙀                                                                                                    |     |
| ir para o c                        | conteŭdo 🚹 🛛 Ir para o menu 🙎         | Ir para a busca 🛐 🛛 Ir para o rodape 👍 |                   |                              | ACESSIBILIDADE ALTO CONTRASTE MAPA DO SITE                                                                                                    |     |
| CO                                 | <b>NSULTAS</b><br>A - AGÊNCIA NACIONA | L DE VIGILÂNCIA SANITÁRIA              |                   |                              |                                                                                                    |     |
| Cor                                | nsultas / Situação de Doci            | umentos / Resultados                   | Situação de Proce | 25505                        |                                                                                                    |     |
|                                    | Ordem                                 | CNPJ                                   | Razão Social      | Processo                     | Assunto                                                                                                    |     |
|                                    | . 1                                   | 54.                                    | LTDA              | 25741.                       | 9464 - Fiscalização Snaitrária para<br>anuência em importação de 21 a 30<br>itens de produtos para saúde,<br>integrantes do procedimento 4<br>importados por pessoa jurídica para<br>fins industriais ou comerciais. |     |
|                                    |                                       | ·                                      |                   |                              | Voltar                                                                                                    |     |

5. Estarão disponíveis localização, situação e numeração de processo e expediente referente à petição primária (processo) e secundária(s) relacionadas à transação pesquisada.

| .gov.bi/#/documentos/techicos/25/41                                                                                                    | Destition Are                                                                                                    | informaña Indelaña Carala 🕅                                                                                                    | ЖУ           |
|----------------------------------------------------------------------------------------------------|----------------------------------------------------------------------------------------------------|----------------------------------------------------------------------------------------------------|--------------|
| Ir para o contecido 📓 ir para o menu 🗟 ir para a busca 🗟 ir<br>Consultas<br>ANVISA - AGÊNCIA NACIONAL DE VIGILÂNCIA                                                                                                    | r para o rodapė 🛃                                                                                                    | ACESSIBILIDADE ALTO CONTRASTE MAPA DO S                                                                                                    | arr <u>e</u> |
| Consultas / Situação de Documentos / Detalhe                                                                                                    | es<br>LTDA                                                                                                    | CNPJ 54                                                                                                    |              |
| Processo     Nº do       25741     25352       Data de Entrada     Assur       30/11/2016     9464       proce     proce       Encontra-se na     PP-ITAJAI-SC - POSTO PORTUÁRIO DE ITAJAI       Desde: 01/12/2016     01/12/2016 | <ul> <li>Protocolo</li> <li>Expediente</li> <li>12. Into</li> <li>1- Fiscalização Snaitrária para anuência em importação de 21 a<br/>edimento 4 importados por pessoa jurídica para fins industria<br/>Situação</li> <li>Petição/processo preli<br/>analisado, estando em<br/>aguardando manifesta<br/>empresa.</li> </ul> | a 30 itens de produtos para saúde, integrantes do<br>ais ou comerciais.<br><b>Publicação (Resolução)</b><br>minarmente Não Publicado<br>exigência,<br>ção da |              |
|                                                                                                    | Petições                                                                                                    |                                                                                                    |              |
| Expediente         № do           /16-4         25352                                                                                                    | 2 Protocolo Assunto<br>2 90099 - Cumprimento<br>Situação                                                                                                    | de Exigência<br>Publicação (Resolução)                                                                                                    |              |
| PP-ITAJAI-SC - POSTO PORTUÁRIO DE ITAJAÍ<br>Enc. 02/12/2016                                                                                                    | Em tramitação                                                                                                    | Não Publicado                                                                                                    |              |

## **Observações:**

**Data de entrada:** data do **protocolo no sistema** que ocorre apenas após compensação bancária e recepção da informação automática sobre o pagamento pelo sistema de peticionamento da Anvisa.

## Encontra-se na

PP-ITAJAI-SC - POSTO PORTUÁRIO DE ITAJAÍ Enc. Data em que o documento foi encaminhado para a Unidade, mas não foi recebido Desde: Data em que o documento foi recebido na Unidade.